# **CEFConnect Help Information**

### Table of Contents

| CEFConnect Help File Contents  | 1  |
|--------------------------------|----|
| Registration                   | 2  |
| Logging into your account      | 2  |
| Navigation                     | 3  |
| Quick Search                   | 3  |
| Home Page                      | 4  |
| My Portfolio                   | 4  |
| Recently Viewed                | 5  |
| News & Headlines               | 5  |
| Quick Sorter                   | 5  |
| My Portfolio                   | 6  |
| Creating a new Portfolio       | 6  |
| Adding funds                   | 7  |
| Editing your Portfolio         | 8  |
| Daily Pricing                  | 8  |
| Adding and removing categories | 8  |
| Sorting                        | 10 |
| Fund Screener                  | 10 |
| Investment Strategies          | 11 |
| Additional Filters             | 11 |
| Refining Criteria              | 12 |
| Value Ranges                   | 13 |
| Comparing Funds                | 13 |
| Saving and Resetting Screener  | 13 |
| Fund Details                   | 14 |
| Overview                       | 14 |
| Fund Basics                    | 14 |
| Distributions                  | 14 |
| Pricing Information            | 14 |
| Performance                    | 14 |
| Portfolio Characteristics      | 15 |
| All                            | 15 |
| Education Center               | 15 |
| Feedback                       | 15 |

# Registration

First time visitors are encouraged to register for cefconnect.com, so you can take advantage of enhanced features on the site. Register on the homepage, either in the upper right hand corner or the right hand side of the screen. You'll be prompted to enter your First and Last Name, email address, and indicate if you are a Financial Adviser or Individual Investor.

| The authority on closed-end funds                                                                                                    | First time visitor Register now to access enhanced features           Login           Quick Search         Ticker or Keyword(s)         Q                                                                                                    |
|----------------------------------------------------------------------------------------------------|----------------------------------------------------------------------------------------------------|
| Home My Portfolios Daily Pricing Fund Screener Education Center                                                                                                    |                                                                                                    |
| GET CONNECTED.<br>The Source for CEF Investors<br>CEFConnect provides unbiased, straightforward and comprehensive<br>closed-end fund information. Providing the latest closed-end fund data<br>can screen, sort, and explore the latest CEF research, news and video<br>Learn about closed-end funds, how to use closed-end funds to build a<br>portfolio and more - all for free. | you       Din CEF Connect and get tools that help you track funds, set automated alerts, news updates and more. All at no cost.         First Name       First Name         Last Name       Last Name         Email Address       Email Address |

# Logging into your Account

Returning users to CEFConnect can login through the upper right hand corner of the page using the Login button. If you are accessing through a personal computer, you can select "Keep me logged in" and you'll automatically be logged into your account on future visits to the site.

|      | CEF Con       | nect<br>I-end funds    | brou<br>NU           | ight to you by<br>VEEN CLOSED-ENE                                         | ) FUNDS          | First time visitor? Register now to access enhanced feature Login Quick Search Ticker or Keyword(s) Q                                                                                                    |
|------|---------------|------------------------|----------------------|---------------------------------------------------------------------------|------------------|----------------------------------------------------------------------------------------------------|
| Home | My Portfolios | Daily Pric             | ing                  | Fund Screener                                                             | Education Center |                                                                                                    |
|      | E             | mail Addres<br>Passwor | s E<br>d F<br>N<br>F | Email Address Password Keep me logged in Login ot registered? Registered? | er here for free | Access Advanced<br>Tools with<br>Free Recistration<br>Register for more efficient research and advanced tools<br>like personal portfolios, automated fund alerts, and more!<br>Site Registration for<br>CEF Connect is Free Register Now! |

# Navigation

Use the buttons across the top of the page (Home, My Portfolios, Daily Pricing, Fund Screener, Education Center) to navigate the main sections of the site. Use the buttons in the upper right hand side (My Account, My Alerts, Logout) to access your account information and set alerts.

|      | CEF Con<br>The authority on closed | nect<br>J-end funds | brought to you by<br>NUVEEN CLOSED-END | ) FUNDS          | Welcome back, elizabeth. Not elizabeth? Sign out       My Account       My Alerts       Logout         Quick Search       Ticker or Keyword(s)       Q |
|------|------------------------------------|---------------------|----------------------------------------|------------------|----------------------------------------------------------------------------------------------------|
| Home | My Portfolios                      | Daily Pricin        | g Fund Screener                        | Education Center |                                                                                                    |
| My P | ortfolios                          |                     |                                        |                  | Recently Viewed                                                                                                    |
| То   | p Funds - by spo                   | nsor •              |                                        |                  | Go to My Portfolios Closing Price                                                                                                    |

#### Quick Search

Quick Search will search for the characters you type in, looking first for the ticker symbols, followed by fund names, fund sponsors, and holdings. The first tab with results in it will be shown. Hit the enter key or search icon to produce all the results, or select from the names that appear in the dropdown underneath the Quick Search box.

| Welcome back, eliza               |                      |             |                                              |                  |              | Sign out. My Account My Alerts Logout |  |
|-----------------------------------|----------------------|-------------|----------------------------------------------|------------------|--------------|---------------------------------------|--|
| The authority on closed-end funds |                      | end funds   | brought to you by<br>NUVEEN CLOSED-END FUNDS |                  | Quick Search | nuveen                                |  |
|                                   |                      |             |                                              |                  |              | nuveen                                |  |
| Home                              | My Portfolios        | Daily Prici | ing Fund Screener                            | Education Center |              | Nuveen CT Premium Income Muni         |  |
|                                   |                      |             |                                              |                  |              | Nuveen NC Premium Income Muni         |  |
| _                                 |                      |             |                                              |                  |              | Nuveen MO Premium Income Mun          |  |
| Sear                              | ch Resu              | lts         |                                              |                  |              | Nuveen MA Premium Income Muni         |  |
| These ere e                       | month 244 months f   | or "pureop" |                                              |                  |              | Nuveen PA Premium Income Muni2        |  |
| There are cu                      | Trenuy 214 results i | or nuveen   |                                              |                  |              | Nuveen MD Premium Income Muni         |  |
| Ticker (0)                        | Fund Name (1         | 02) Spons   | ors (105) Holdings (7)                       |                  |              | Nuveen Select Maturities Muni         |  |
|                                   |                      |             |                                              |                  |              |                                       |  |
| NEA                               |                      | Nuveen      | AMT-Free Municipal Inc                       |                  |              |                                       |  |
| NAZ                               |                      | Nuveen      | AZ Premium Income Muni                       |                  |              |                                       |  |
| NBB                               |                      | Nuveen      | Build America Bond                           |                  |              |                                       |  |

# Homepage

This is your starting point for using Nuveen's CEF Connect. Once logged in, you'll see tiles for My Portfolios, Recently Viewed, News & Headlines, Quick Sorter, and an announcement box.

| ome My Po      | ortfolios Daily Pricing Fund S                                                                                                    | creener Education Center                                                                                                    |                                                                 |                 |                      |                 |
|----------------|----------------------------------------------------------------------------------------------------|----------------------------------------------------------------------------------------------------|-----------------------------------------------------------------|-----------------|----------------------|-----------------|
| My Portfolio   | s                                                                                                    |                                                                                                    |                                                                 | Recently Viewed |                      |                 |
| Top Fund       | s - by size -                                                                                                    |                                                                                                    | Go to My Portfolios                                             | Ticker          | Closing<br>NAV Price | Price<br>Change |
| As of 7/26/201 | 3                                                                                                    |                                                                                                    |                                                                 | IF              | \$12.87 \$11.36      | -\$0.09         |
| Ticker         | VAN VAN                                                                                                    | Closing Price                                                                                                    | Price Change                                                    | HIS             | \$2.28 \$2.08        | \$0.00          |
| ACG            | \$8.36                                                                                                    | \$7.28                                                                                                    | \$0.00                                                          | GLQ             | \$17.16 \$15.16      | -\$0.18         |
| CEF            | \$15.01                                                                                                    | \$14.57                                                                                                    | -\$0.14                                                         | FOF             | 614.10 610.00        | 50.05           |
| CEM            | \$26.95                                                                                                    | \$28.14                                                                                                    | -\$0.03                                                         | FUF             | \$14.13 \$12.83      | \$0.05          |
| DNP            | \$9.17                                                                                                    | \$10.23                                                                                                    | \$0.00                                                          | ETF             | \$22.46 \$20.38      | \$0.09          |
| DSL            | \$22.67                                                                                                    | \$22.21                                                                                                    | \$0.04                                                          | BTT             | \$18.75 \$18.87      | \$0.27          |
| ETY            | \$11.60                                                                                                    | \$10.52                                                                                                    | \$0.07                                                          | CEM             | \$26.95 \$28.14      | -\$0.03         |
| EVV            | \$16.48                                                                                                    | \$15.66                                                                                                    | \$0.11                                                          | CLIII           | 020.00 020.14        | 00.00           |
| EXG            | \$10.51                                                                                                    | \$9.68                                                                                                    | \$0.04                                                          |                 |                      |                 |
| FAX            | \$6.89                                                                                                    | \$6.19                                                                                                    | -\$0.05                                                         | Are you         |                      |                 |
| GDV            | \$22.47                                                                                                    | \$20.35                                                                                                    | \$0.02                                                          |                 |                      |                 |
| News & Hea     | dlines                                                                                                    |                                                                                                    |                                                                 |                 | LOOKING<br>FOR LEVER | AGE?            |
| S.             | Timing Question<br>Timing when to invest can be<br>challenging. Maury Fertig of Relative<br>Value Partners shares a perspective to<br>consider.                                   | Downtrend Call Working As Black     SmarTrend 08/01/2013 11:08     19.2% Return Seen to Date on     SmarTrend 08/01/2013 10:08 | ackRock MuniHoldings •<br>:43 AM<br>SmarTrend Gabelli<br>:42 AM | 00              | can affect your r    | More            |
|                | Equity CEFs<br>Many equity closed-end funds may<br>currently trade at discount, but be sure<br>you know what you're buying and why,<br>says analyst Alex Reiss of Stifel Nicolaus | Royce Micro-Cap Trust Shares<br>SmarTrend 08/01/2013 10:08<br>Royce Value Trust Shares Up 1<br>SmarTrend 08/01/2013 10:08      | : Up 23.9% Since<br>: 12 AM<br>19.4% Since<br>: 10 AM           | Quick Sorter    |                      |                 |

### My Portfolios

Navigate between portfolios by selecting the dropdown menu in the upper left hand corner. To sort the funds by Ticker, NAV, Closing Price, or Price Change just click on the column heading. To reverse the order, click the column heading again.

| lome | My Portfolios                                                        | Daily Pricing | Fund Screener | Education Center |                   |
|------|----------------------------------------------------------------------|---------------|---------------|------------------|-------------------|
| My P | ortfolios                                                            |               |               |                  |                   |
| My   | y Investments <del>+</del>                                           |               |               |                  | Go to My Portfoli |
|      | Nuveen Funds                                                         |               |               |                  |                   |
|      | <ul> <li>Top Funds - by FS A</li> <li>Top Funds - by size</li> </ul> | NAV           | Clos          | sing Price       | Price Change      |
|      | My Investments                                                       | 14.49         |               | \$12.45          | \$0.03            |
| BTT  |                                                                      | \$18.75       |               | \$18.87          | \$0.27            |
| CAF  |                                                                      | \$22.05       |               | \$20.31          | -\$0.03           |

#### **Recently Viewed**

This box will show the most recent funds you've viewed. This chart cannot be sorted, it will show tickers in the order in which you've searched.

#### News & Headlines

This box will give you quick access to news articles and videos about closed-end funds and other trends in finance.

#### **Quick Sorter**

The Quick Sorter contains all closed-end funds. You can sort them by ticker symbol or Premium/Discount.

| Ticker  ACG ACP ADX AFB  | Premium/Discount<br>-12.92%<br>-3.60%<br>-14.08% |
|--------------------------|--------------------------------------------------|
| ACG<br>ACP<br>ADX<br>AFB | -12.92%<br>-3.60%<br>-14.08%                     |
| ACP<br>ADX<br>AFB        | -3.60%                                           |
| ADX<br>AFB               | -14 08%                                          |
| AFB                      | 1.0070                                           |
|                          | -6.32%                                           |
| AFT                      | 1.00%                                            |
| AGC                      | -11.06%                                          |
| AGD                      | -10.40%                                          |
| AIF                      | -8.89%                                           |
| AKP                      | -9.43%                                           |

### Announcement Box

Check out the announcement box for useful tutorials, updates, and news.

# My Portfolio

Here's where you track the funds most important you. You can create as many portfolios as you'd like, there is no limit. Funds can be featured within multiple portfolios.

### Creating a Portfolio

To get started, you can select Create New Portfolio or New Portfolio.

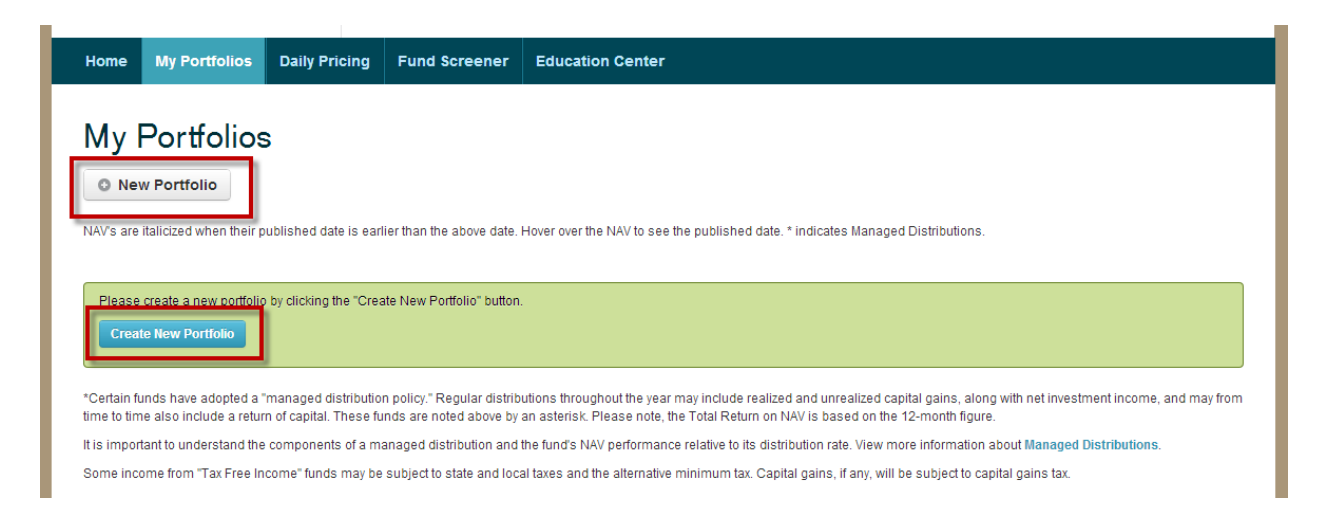

First, name the Portfolio. This name can be updated or edited later if you'd like. Then click Create.

| New Portfolio      |                |        |        |
|--------------------|----------------|--------|--------|
| New portfolio name | Portfolio Name |        |        |
|                    |                | Cancel | Create |

Click Close to continue updating the Portfolio.

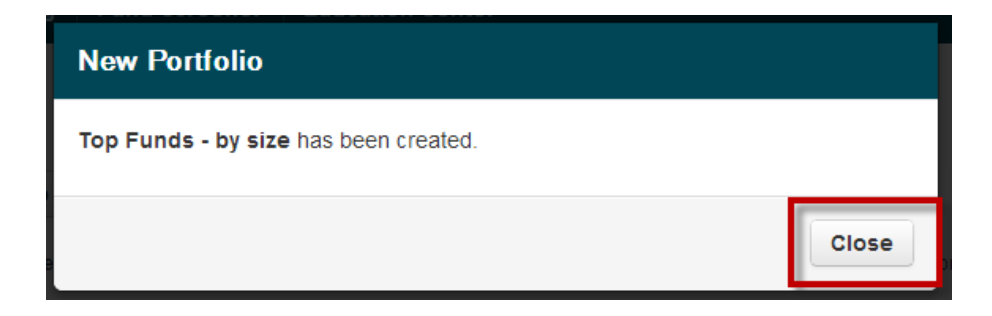

### Adding Funds

You can add funds by selecting Add Fund.

| viy Funds                               | Net Price Change: \$0.00             | 0                         |                          | _                   |                         |          |                     |
|-----------------------------------------|--------------------------------------|---------------------------|--------------------------|---------------------|-------------------------|----------|---------------------|
| O New Portfolio                         | 🕑 Edit Portfolio Name                | 📋 Delete Portfolio        | Add Fund                 |                     |                         | s        | elect a Portfolio 🕶 |
|                                         |                                      |                           |                          | _                   |                         |          |                     |
|                                         |                                      |                           |                          |                     |                         |          |                     |
| IAV's are italicized when               | their published date is earlier than | the above date. Hover ove | er the NAV to see the pu | ublished date. * in | dicates Managed Distril | outions. |                     |
| IAV's are italicized when s of 6/5/2013 | their published date is earlier than | the above date. Hover ove | er the NAV to see the pu | ublished date. * in | dicates Managed Distril | outions. |                     |

A pop up box will appear. Search for the funds you want by ticker symbol or fund sponsor. You can order the data by Ticker Symbol or Fund Name, and alphabetical or reverse alphabetical order; just click the tab. Then click the Add button next to the desired fund.

| Add Fu                               | Add Fund                        |                                                                                                    |                                                                                                    |                          |                      |                                                                                                    |     |
|--------------------------------------|---------------------------------|----------------------------------------------------------------------------------------------------|----------------------------------------------------------------------------------------------------|--------------------------|----------------------|----------------------------------------------------------------------------------------------------|-----|
| Select fro<br>the field b<br>Search: | om the followi<br>below to sear | ing closed-end funds listed here to add to your portfolio. Use rch for a closed-end fund by Ticker or Fund Name. | Select<br>the find the find the f | et from the<br>eld below | e followi<br>to sear | ing closed-end funds listed here to add to your portfolio. U<br>rch for a closed-end fund by Ticker or Fund Name. | se  |
| •                                    | Ticker                          | ▼ F nd Name                                                                                                    | or                                                                                                    | Tic                      | ker                  | Fund Name                                                                                                    |     |
| Add                                  | ACG                             | AllianceBernstein Income Fund                                                                                    |                                                                                                    | dd AC                    | G                    | AllianceBernstein Income Fund                                                                                     | A E |
| Add                                  | ACP                             | Avenue Income Credit Strategy                                                                                    | u A                                                                                                    | dd AC                    | P                    | Avenue Income Credit Strategy                                                                                     |     |
| Add                                  | ADX                             | Adams Express                                                                                                    |                                                                                                    | dd In AD                 | X                    | Adams Express                                                                                                    |     |
| Add                                  | AFB                             | AllianceBernstein Nat Muni Inc                                                                                   | ×                                                                                                    | dd AFI                   | в                    | AllianceBernstein Nat Muni Inc                                                                                    |     |
| Add                                  | AFT                             | Apollo Senior Floating Rate                                                                                      | M                                                                                                    | dd AF                    | т                    | Apollo Senior Floating Rate                                                                                       |     |
| Add                                  | AGC                             | Advent Claymore Cnvt Secs&Inc                                                                                    |                                                                                                    | dd AG                    | C                    | Advent Claymore Cnvt Secs&Inc                                                                                     |     |
| Add                                  | AGD                             | Alpine Global Dynamic Dividend                                                                                   |                                                                                                    | dd AG                    | D                    | Alpine Global Dynamic Dividend                                                                                    | -   |
|                                      |                                 | ×                                                                                                    | 12                                                                                                    |                          |                      |                                                                                                    |     |
| 6                                    |                                 | Close                                                                                                    | a<br>igte                                                                                                    |                          | P 4 C                | Clo                                                                                                    | se  |

Funds can also be added from individual fund pages by selecting the "add to portfolio" underneath the fund name. Funds can be added into multiple portfolios.

| Home                   | My Portfolios          | Daily Pricing | Fund Screener | r Education Center   |             |                           |  |
|------------------------|------------------------|---------------|---------------|----------------------|-------------|---------------------------|--|
| Leg                    | gMason<br>Portfolios - | BW Glo        | obal Inc C    | Dpps:BWG             |             |                           |  |
| <ul> <li>To</li> </ul> | op Funds - by FS A     | UM Basics     | Distributions | Pricing Information  | Performance | Portfolio Characteristics |  |
| 🗖 Тс                   | op Funds - by size     |               |               |                      |             |                           |  |
| My                     | y Investments          |               |               |                      |             |                           |  |
| Ex                     | ample                  | Share         | NAV           | Premium/<br>Discount | \$30.00     | NAV Price                 |  |

#### Editing your Portfolio

Once your Portfolios are created, you'll use the buttons located underneath the fund name to change or updates them.

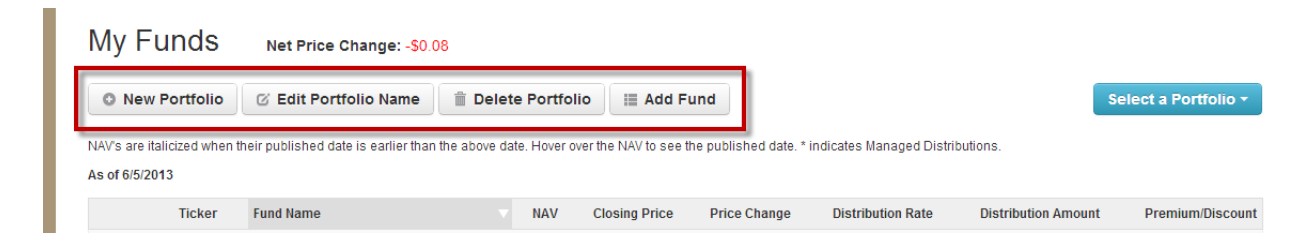

To switch between portfolios, click "Select a portfolio". You'll see a dropdown list of all your Portfolios.

| My Funds                                                          | Net Price Change: -\$0.0 | 8                |                        |                                 |                                |                                                                 |
|-------------------------------------------------------------------|--------------------------|------------------|------------------------|---------------------------------|--------------------------------|-----------------------------------------------------------------|
| New Portfolio     NAV's are italicized when th     As of 6/5/2013 | C Edit Portfolio Name    | Delete Portfolio | the NAV to see the put | blished date. * indicates Manag | ed Distributions.              | Select a Portfolio   Top Funds - by size Top Funds - by sponsor |
| Ticker                                                            | Fund Name                | VAV 0            | Closing Price Pr       | ice Change Distribution         | Rate Distrib <mark>utio</mark> | n Amount Premium/Discount                                       |

# **Daily Pricing**

When you first select the Daily Pricing tab, all funds will be listed as the default. Investment Strategy filters are Tax-Free Income, Taxable Income, US Equity, and Non-US/Other.

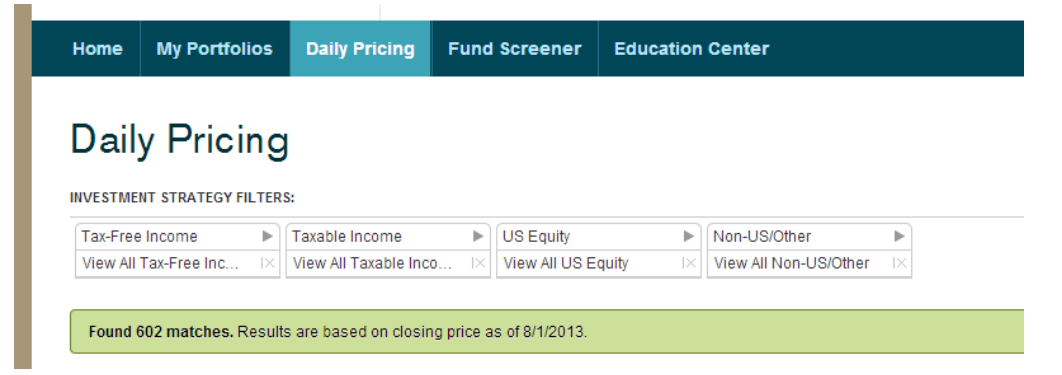

### Adding and Removing categories

To remove an entire category, click the red x. The box will only highlight red when your mouse is over it.

| Home     | My Portfolio                        | 5                | Daily Pricing         | Fund | Screener       | Education | Center                            |
|----------|-------------------------------------|------------------|-----------------------|------|----------------|-----------|-----------------------------------|
|          | <b>y Pricin</b><br>nt strategy filt | <b>g</b><br>ERS: |                       |      |                |           |                                   |
| Tax-Free | Income I                            |                  | Taxable Income        | ►    | US Equity      | ►         | Non-US/Other Select All Clear All |
| View All | Tax-Free Inc                        | ×                | View All Taxable Inco | I×   | View All US Ed | quity I×  | View All Non-US/Ott ar            |

To narrow down within a specific category, unselect investment strategies from within the dropdown. Or remove them directly from the table by clicking the red x.

View within the dropdown.

| Daily Pricing                                        | 9                                  |                                 |          |                                |                 |               |                    |              |              |           |
|------------------------------------------------------|------------------------------------|---------------------------------|----------|--------------------------------|-----------------|---------------|--------------------|--------------|--------------|-----------|
| NVESTMENT STRATEGY FILTER                            | S:                                 |                                 |          |                                |                 |               |                    |              |              |           |
| Tax-Free Income                                      | Taxable Income<br>All Taxable Inco | US Equity<br>View All US Equity |          | Non-US/Other<br>View All Non-U | ►<br>S/Other I× | •             |                    |              |              | Clear All |
| <ul> <li>✓ High Yield</li> <li>✓ National</li> </ul> | ased on closing p                  | price as of 8/1/2013.           |          |                                |                 |               |                    |              |              |           |
| Arizana                                              | ied date is earlier                | than the above date. Hover      | over the | NAV to see the pu              | ublished date   | e. * indicate | es Managed Distrit | utions.      |              |           |
| Colorado                                             |                                    | Strategy                        | •        | Closing                        | Price           | NAV           | Premium/           | Distribution | Distribution | 1 Yr Rti  |
| Connecticut                                          |                                    |                                 |          | Price                          | Change          |               | Discount           | Rate         | Rate on NAV  | on NAV    |
| · ·                                                  |                                    | De el la como                   |          |                                |                 | - · · · · ·   | 0.0407             | 7.000        | 7.000        |           |

#### View from the page itself.

| VESTMENT STRATEGY | FILTER     | S:             |   |                       |           |              |   |   |
|-------------------|------------|----------------|---|-----------------------|-----------|--------------|---|---|
| Tax-Free Income   | ►          | Taxable Income | ► | US Equity             | ►         | Non-US/Other | ► | • |
| High Yield        | $ \times $ | Convertible    |   | Covered Call          |           |              |   |   |
| National          | $ \times $ | Government     |   | Dividend Equity       | $ \times$ |              |   |   |
| Arizona           | fbr        | Municipal      |   | Equity Tax-Advantaged | $ \times$ |              |   |   |
| California        | N.         | Preferreds     |   | General Equity        | $ \times$ |              |   |   |
| Colorado          | IX         | 12             |   | Growth & Income       | $ \times$ |              |   |   |
| North Carolina    |            |                |   | Real Estate (Global)  | $ \times$ |              |   |   |
| Virginia          |            |                |   | Commodities           | $ \times$ |              |   |   |
|                   |            |                |   | Health/Biotech        | $ \times$ |              |   |   |
|                   |            |                |   | MLP                   | $ \times$ |              |   |   |
|                   |            |                |   | Utilities             | $ \times$ |              |   |   |

To add an entire category back into the table, select view all from the dropdown.

| Home                         | My Portfolios                         | Daily Pr        | ricing Fu                             | nd Screener                                               | Education        | Center                         |                 |               |                      |                      |                             |                    |
|------------------------------|---------------------------------------|-----------------|---------------------------------------|-----------------------------------------------------------|------------------|--------------------------------|-----------------|---------------|----------------------|----------------------|-----------------------------|--------------------|
|                              | <b>y Pricing</b>                      | <b>)</b><br>s:  |                                       |                                                           |                  |                                |                 |               |                      |                      |                             |                    |
| Tax-Free<br>View A<br>High Y | Income  All Tax-Free Income Yield nal | All Taxable Inc | come<br>xable Inco<br>on closing pric | US Equity<br>View All US Economics<br>the as of 8/1/2013. | ►<br>quity I×    | Non-US/Other<br>View All Non-U | ►<br>S/Other    | •             |                      |                      |                             | Clear All          |
| State                        | izona<br>alifornia                    | ied da          | ate is earlier tha                    | an the above date. H                                      | Hover over the I | NAV to see the pu              | ublished dat    | e. * indicate | s Managed Distri     | butions.             |                             |                    |
|                              | olorado<br>onnecticut                 |                 |                                       | Strategy                                                  | •                | Closing<br>Price               | Price<br>Change | NAV           | Premium/<br>Discount | Distribution<br>Rate | Distribution<br>Rate on NAV | 1 Yr Rtr<br>on NAV |
| E Flo                        | orida                                 | High I          | n                                     | US Equity-Utilitie                                        | 5                | \$12.28                        | \$0.03          | \$12.70       | -3.31%               | 7.33%                | 7.09%                       | 17.019             |
| 🗌 Ge                         | eorgia                                | -               |                                       | US Equity-Utilitie                                        | B                | \$25.93                        | \$0.13          | \$28.00       | -7.40%               | 6.07%*               | 4.44%                       | 19.72%             |

#### Sorting

Funds can be sorted by clicking on any of the column headings: Ticker, Fund Name, Strategy, Closing Price, Price Change, NAV, Premium/Discount, Distribution Rate, Distribution Rate on NAV, and 1 Year return on NAV. The arrow next to the column heading tells you whether the values are ascending or descending. Select the column heading again to reverse the order.

| Ticker | Fund Name                      | <u>Strategy</u> ▼        | Closing<br>Price | Price<br>Change | NAV     | Premium/<br>Discount | Distribution<br>Rate | Distribution<br>Rate on NAV | 1 Yr Rtn<br>on NAV |
|--------|--------------------------------|--------------------------|------------------|-----------------|---------|----------------------|----------------------|-----------------------------|--------------------|
| ERH    | Wells Fargo Adv Util & High In | US Equity-Utilities      | \$12.28          | \$0.03          | \$12.70 | -3.31%               | 7.33%                | 7.09%                       | 17.01%             |
|        |                                |                          |                  |                 |         |                      |                      |                             |                    |
| Ticker | Fund Name                      | Strategy                 | Closing<br>Price | Price<br>Change | NAV     | Premium/<br>Discount | Distribution<br>Rate | Distribution<br>Rate on NAV | 1 Yr Rtn<br>on NAV |
| IF     | Aberdeen Indonesia Fund Inc    | Non-US/Other-Asia Equity | \$11.37          | \$0.15          | \$12.79 | -11.10%              | 0.98%                | 0.87%                       | 4.80%              |

# Fund Screener

The Fund Screener is the main tool used to help you narrow down funds based on custom criteria. There are six main sections of the Fund Screener you can use:

- A. Investment Strategies
- B. Additional Filters
- C. Refining Criteria
- D. Value Ranges
- E. Comparing Funds
- F. Saving and Resetting Screener

| ESTMENT STRATEGY FILTER                                                                                                    | S:<br>Taxable Income<br>View All Taxable Inc | US Eq<br>Io IX View A | uity<br>II US Equity | Non-US/Other<br>View All Non-US/Oth               | er IX              | ADDITIONA<br>Sponsor<br>View All | L FILTERS:<br>s<br>Sponsors | Leverage<br>View All Leverage |   |
|----------------------------------------------------------------------------------------------------|----------------------------------------------|-----------------------|----------------------|---------------------------------------------------|--------------------|----------------------------------|-----------------------------|-------------------------------|---|
| IIIIE CRITERIA: Add up to 8 ort<br>Most Common<br>NAV<br>Effective Leverage<br>Distribution Rate<br>Premium / Discount<br>Market Cao |                                              | NAV<br>\$2.21         | ¥<br>\$70.56         | Effective Leverage                                | <b>x</b><br>60.08% | Distribution Rate                | x<br>19.98%                 | Premium / Discount            | × |
| Baseline Expense                                                                                                    |                                              | Market Cap            | x                    | Managed Distribution                              | ×                  |                                  |                             |                               |   |
| Performance<br>Distribution                                                                                                    |                                              | \$4.39M               | \$3,625.67M          | <ul> <li>Both</li> <li>Yes</li> <li>No</li> </ul> |                    |                                  |                             |                               |   |
| Bond                                                                                                    |                                              |                       |                      |                                                   |                    |                                  |                             |                               |   |

#### A. Investment Strategies

The investment strategies filters are the same used in Daily Pricing. Refer to page 8 for more details.

#### **B.** Additional Filters

Use the additional filters to narrow down by Fund Sponsor, and whether or not the fund uses leverage. If you are looking to view only specific Fund Sponsor(s), remove the entire category first then select the specific sponsor(s).

#### First remove all:

| Home                 | My Portfolios            | Daily Pricing                          | Fund Screene                    | r Educati | on Center            |          |                     |                |                    |        |
|----------------------|--------------------------|----------------------------------------|---------------------------------|-----------|----------------------|----------|---------------------|----------------|--------------------|--------|
| Fun                  | d Scree                  | ner                                    |                                 |           |                      |          |                     |                |                    |        |
| IVESTME              | INT STRATEGY FILTER      | S:                                     |                                 |           |                      |          | ADDITIONA           | AL FILTERS:    |                    |        |
| Tax-Free<br>View All | Tax-Free Inc             | Taxable Income<br>View All Taxable Inc | ● US Equity<br>o I× View All US | S Equity  | Non-US/Other         | Dther IX | Sponsor<br>View All | 's<br>Sponsors | Leverage           | e IX   |
|                      |                          |                                        |                                 |           |                      |          |                     |                | 407                |        |
| EFINE CRI            | ITERIA: Add up to 8 crit | eria                                   |                                 |           |                      |          |                     |                |                    |        |
| MOSEC                | ommon                    |                                        | NAV                             | x         | Effective Leverage   | x        | Distribution Rate   | x              | Premium / Discount | x      |
| NAV<br>Effectiv      | e Leverarie              |                                        |                                 | _ I       |                      | _ • I    |                     |                |                    |        |
| Distribu             | ution Rate               |                                        | \$2.21                          | \$70.56   | 0.00%                | 60.08%   | 0.07%               | 19.98%         | -45.77%            | 55.36% |
| Premiu               | ım / Discount            |                                        |                                 |           |                      |          |                     |                |                    |        |
| Market               | Cap                      |                                        |                                 |           |                      |          |                     |                |                    |        |
| Baselir              | ne Expense               |                                        | Market Cap                      | x         | Managed Distribution | x *nc    |                     |                |                    |        |
|                      |                          |                                        |                                 |           |                      |          |                     |                |                    |        |

#### Then add individual sponsor(s):

| Home                           | My Portfolios                              | Daily Pricing                                 | Fund Screener | Educat  | ion Center                           |        |            |                                                                                                    |
|--------------------------------|--------------------------------------------|-----------------------------------------------|---------------|---------|--------------------------------------|--------|------------|----------------------------------------------------------------------------------------------------|
| Fun                            | d Screer                                   | her                                           |               |         |                                      |        |            |                                                                                                    |
| NVESTME                        | NT STRATEGY FILTERS                        | :                                             |               |         |                                      |        |            | ADDITIONAL FILTERS:                                                                                                    |
| Tax-Free<br>View All           | Tax-Free Inc                               | Taxable Income<br>View All Taxable Inc<br>ria | US Equity     | quity   | Non-US/Other     View All Non-US/Oth | er IX  |            | Sponsors Leverage All Leverage View All Sponsors All Leverage X All Leverage X Al |
| MAV                            | ommon                                      |                                               | NAV           | x       | Effective Leverage                   | x      | Distributi | Allianz Global Investors Fund                                                                                                    |
| Effectiv<br>Distribu<br>Premiu | re Leverage<br>ution Rate<br>ım / Discount |                                               | \$2.21        | \$70.56 | 0.00%                                | 60.08% | 0.07%      | Credit Suisse Asset Legg Mason Partners Fund Invesco Advisers Cohen & Steers Canital                                                                                                    |
| <i>Market</i><br>Baselin       | Cap<br>ne Expense                          |                                               | Market Cap    | X       | Managed Distribution*                | x      |            | Gabelli Funds Inc                                                                                                    |

### C. Refining Criteria

Up to eight additional criteria can be selected to help you narrow down funds. They are divided into four sections: Most Common, Performance, Distribution, and Bond.

Click the category name and the box will appear on the right. Then click "Reload fund screener table" and you'll see the newly updated results.

| Most Common         | NAV        | x           | Effective Leverage    | x      | Distribution Rate | x      | Premium / Discount | x      |
|---------------------|------------|-------------|-----------------------|--------|-------------------|--------|--------------------|--------|
| Performance         |            |             |                       |        |                   | _      |                    |        |
| YTD Rtn on NAV      | \$2.21     | \$70.56     | 0.00%                 | 60.08% | 0.07%             | 19.98% | -45.77%            | 55.36% |
| 1 Year Rtn on NAV   |            |             |                       |        |                   |        |                    |        |
| 1 Year Rtn on Price | Market Cap | ×           | Managed Distribution  | * X    |                   |        |                    |        |
| 3 Year Rtn on NAV   | mannet cap |             | indiagod Diotribution |        |                   |        |                    |        |
| 3 Year Rtn on Price |            |             | Both                  |        |                   |        |                    |        |
| Distribution        | \$4.39M    | \$3,625.67M | ⊚ Yes<br>⊚ No         |        |                   |        |                    |        |
| Bond                |            |             |                       |        |                   |        |                    |        |

| Most Common         | NAV        | x           | Effective Leverage   | x       | Distribution Rate | x            | Premium / Discount | x      |
|---------------------|------------|-------------|----------------------|---------|-------------------|--------------|--------------------|--------|
| Performance         |            |             |                      |         |                   | - <b>a</b> 1 |                    |        |
| YTD Rtn on NAV      | \$2.21     | \$70.56     | 0.00%                | 60.08%  | 0.07%             | 19.98%       | -45 77%            | 55 36% |
| YTD Rtn on Price    |            |             |                      |         |                   |              |                    |        |
| 1 Year Rtn on NAV   |            |             |                      |         |                   |              |                    |        |
| 1 Year Rtn on Price | Market Cap | x           | Managed Distribution | * х     | YTD Rtn on NAV    | x            |                    |        |
| 3 Year Rtn on NAV   |            |             |                      |         | -                 |              |                    |        |
| 3 Year Rtn on Price |            |             | Both                 |         |                   |              |                    |        |
| Distribution        | \$4.39M    | \$3,625.67M | © Yes<br>⊙ No        |         | -40.13%           | 40.68%       |                    |        |
| Bond                |            |             |                      |         |                   |              |                    |        |
|                     |            | Reloa       | d Fund Scibene       | r Table |                   |              |                    |        |

To remove a category, click the x in the upper right hand corner of the box.

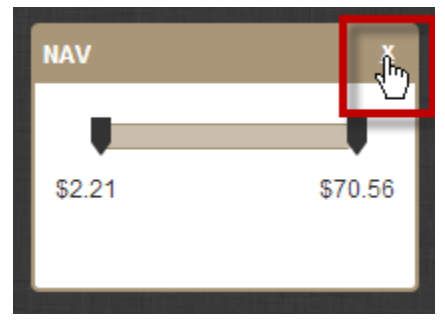

### D. Value Range

To increase or decrease the range of the value shown, slide the markers.

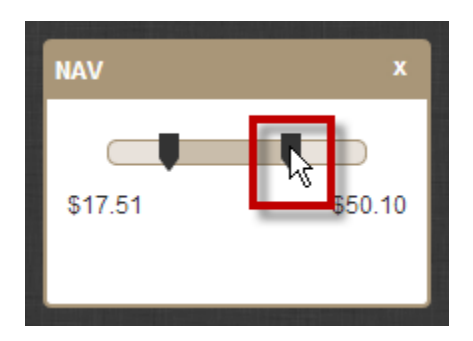

#### E. Comparing Funds

To compare funds in more detail, select the box next to the ticker symbol; you can compare up to five funds at once.

| Revi | iew up | to Five Add to Portfolios     | ·                      |         |                       |                      | Reset Scre            | eener         | Saved Screens -   |                      | ave As    |
|------|--------|-------------------------------|------------------------|---------|-----------------------|----------------------|-----------------------|---------------|-------------------|----------------------|-----------|
| Tio  | cker   | Fund Name                     | Strategy               | NAV     | Effective<br>Leverage | Distribution<br>Rate | Premium /<br>Discount | Market<br>Cap | YTD Rtn on<br>NAV | Distribution<br>Amt. | UNII      |
| V NF | FJ     | NFJ Div Interest & Premium    | US Equity-Covered Call | \$18.36 |                       | 10.26%               | -4.47%                | \$1,658M      | 11.81%            | \$0.4500             | \$-0.0370 |
| UT 🔽 | TF     | Cohen & Steers Infrastructure | US Equity-Utilities    | \$22.11 | 31.14%                | 7.31%                | -10.95%               | \$1,693M      | 11.03%            | \$0.3600             | \$-0.0174 |
| G C  | ЕМ     | ClearBridge Energy MLP        | US Equity-MLP          | \$26.97 | 23.25%                | 5.67%                | 3.41%                 | \$1,869M      | 24.31%            | \$0.3850             | \$-0.6166 |
|      | YN     | Kayne Anderson MLP            | US Equity-MLP          | \$34.03 | 32.10%                | 6.16%                | 6.52%                 | \$3,206M      | 27.17%            | \$0.5800             | \$-7.4327 |

### F. Saving Screener

You can save Fund Screener settings by clicking Save As. To return to default settings, select Reset Screener.

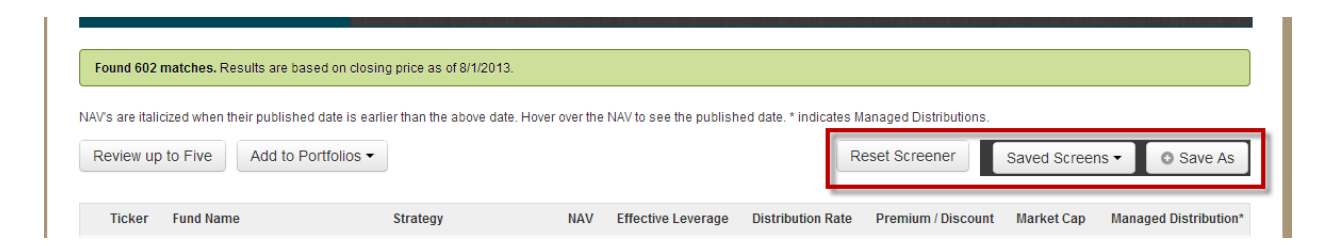

# **Fund Details**

Each fund has a dedicated page with more detailed information. Tabs include: Overview, Fund Basics, Distributions, Pricing Information, Performance, Portfolio Characteristics, and All.

If the fund is in a portfolio, the portfolio name will appear underneath the fund. To add to a portfolio, click Add to Portfolio and select the desired portfolio.

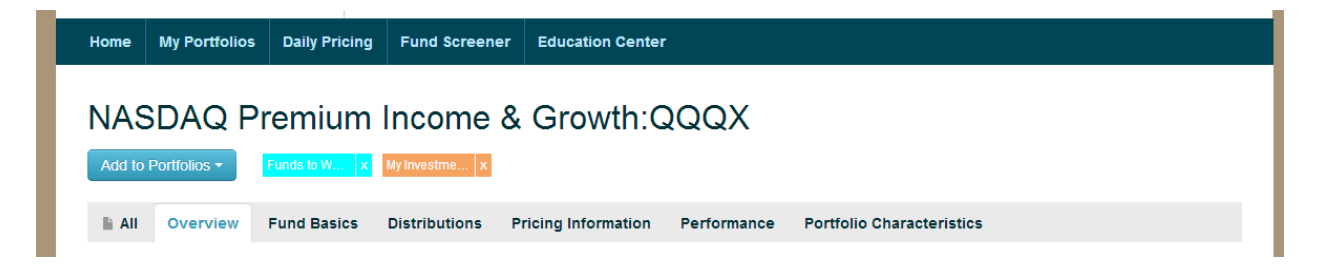

#### Overview

The overview section shows information regarding current pricing and distributions, as well as a price and NAV chart and a link to interactive charting.

### **Fund Basics**

This section contains information regarding the fund's capital structure including leverage detail, expenses, vital signs such as inception date, current price and NAV, portfolio manager, whether the fund has a target term or an ongoing tender offer feature, and average daily trading volume. This tab also includes links to that fund's SEC filings and the fund sponsor's website. In most cases, the fund sponsor link will go directly to that fund's information on the sponsor website.

#### Distributions

This section shows the last year's distributions in chart and tabular format, as well as key information to help understand the context and portfolio characteristics that are commonly used to assess the "health" of a fund's current distribution.

#### **Pricing Information**

This tab section contains averages and a chart for premium/discount through time, as well as a table of specific price, NAV, and premium/discount values. The table displays daily data for a month at a time, just select a start date.

#### Performance

This section contains price and NAV performance, as well as price and NAV performance for the fund's peer group. The most recent years are shown in charts, while the last 20 years are available in tables.

#### **Portfolio Characteristics**

This section shows top holdings, sectors, asset allocations, and portfolio characteristics such as maturity and credit breakdowns, as appropriate to that fund's strategy.

#### All

The All tab combines all section onto one page.

# **Education Center**

Visit the Education Center to learn more about closed-end funds. There is information available for all levels of investors – from beginners to experienced investors.

# Feedback

For questions or comments on CEFConnect, you can share feedback by clicking the feedback link located at the bottom of the page.

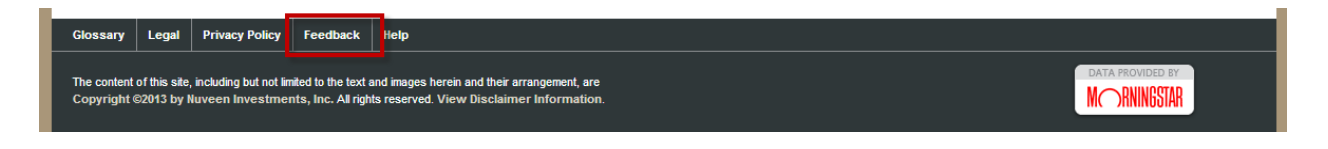